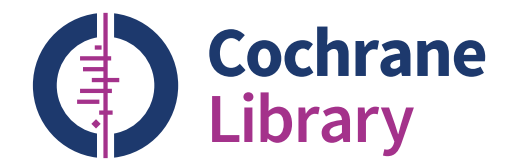

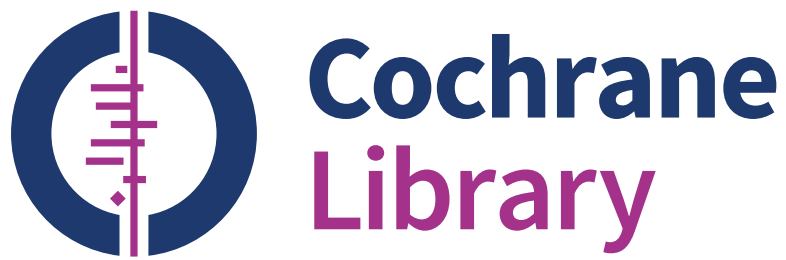

# 如何订阅 **Cochrane Library**

联系您的Wiley客户经理了解更多订阅信息或发送 邮件至:

cs-cochrane@wiley.com

订阅渠道:

电话: +44 (0)1865 476722

电子邮箱: cs-cochrane@wiley.com

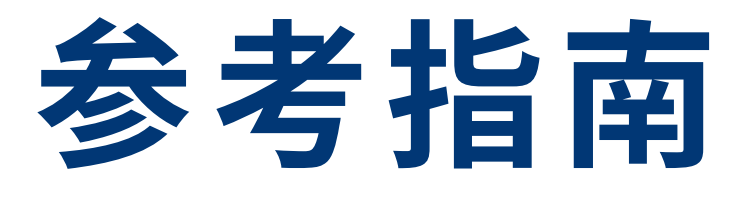

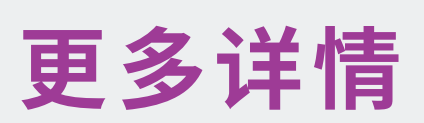

免费参加系列在线研讨会,可按我们的日程参加实 时在线会议也可与我们联系定制专属的在线培训 cochranelibrary.com/help/training

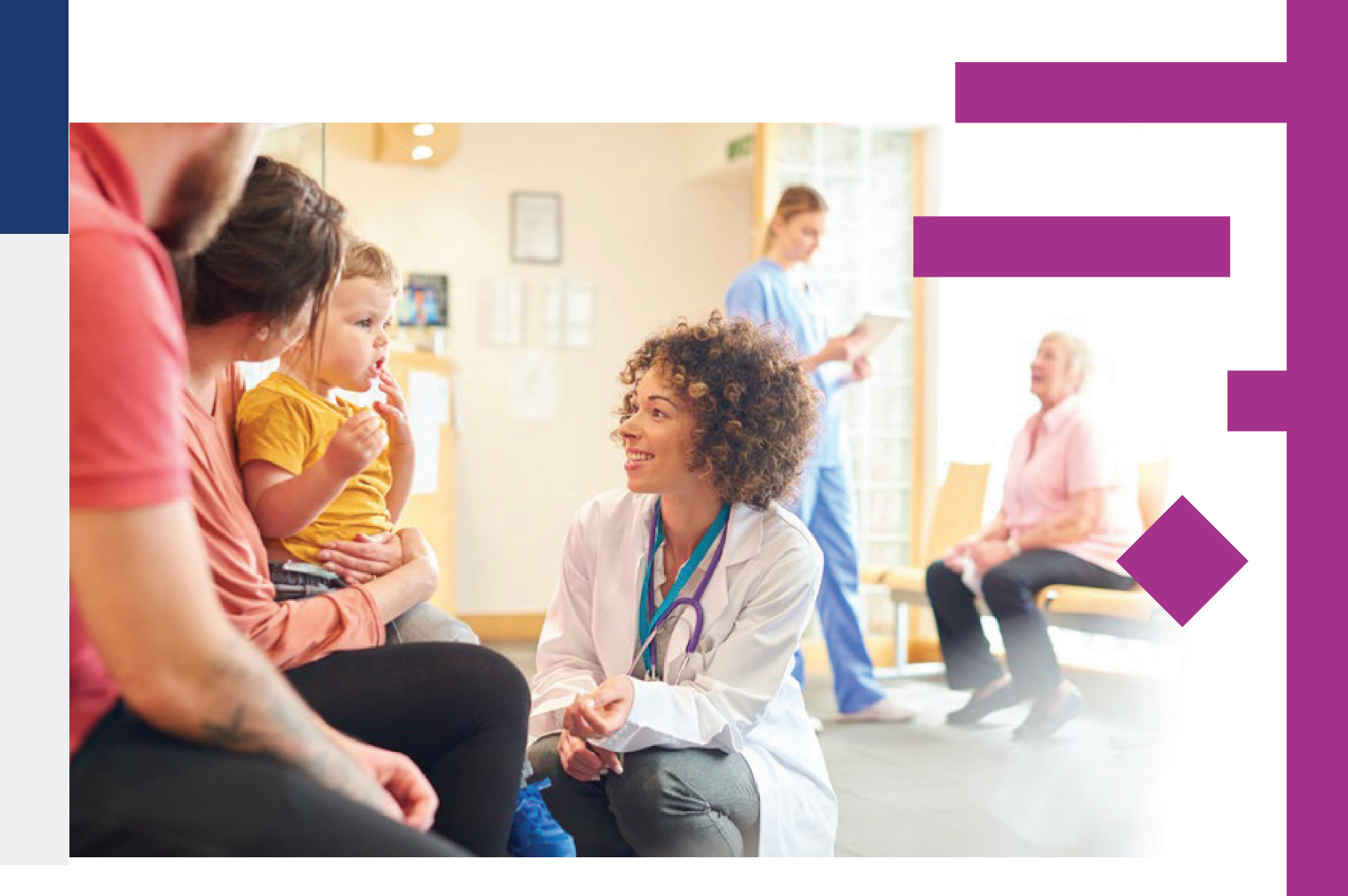

更新时间: 2018年11月

cochranelibrary.com

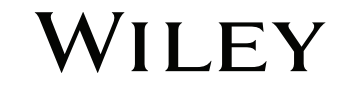

cochranelibrary.com

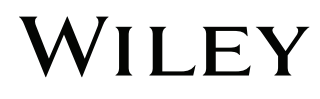

# 您知道吗?

### 充分利用Cochrane Library的十大秘诀

#### **1.** Cochrane Library全库支持西班牙语啦

通过在位于主页顶部的下拉菜单中选择 "Español",您就可以浏览、检索和查找西班牙语的相关内容了。

#### 2. 可以选择多种语言阅读相关内容

语言切换按钮在摘要的顶部,简洁明了的语言帮助使您在可选语言内轻松切换。

#### 3. 查找相关Cochrane临床答案

查找相关内容,即可轻松获取任何与系统综述相链接的 Cochrane 临床答案。

#### 4. 分享检索结果

向其他用户发送检索链接,他们就可以打开并浏览你的检索结果。收到您检索结果的用户还可以向您回发 这个链接,并附上他们的评论和批注,也可以将检索结果保留到他们自己的策略库。

#### 5. 从首页进入临床试验数据库

只需点击顶部导航栏中的 "Trials" 链接即可快速访问 CENTRAL 数据库。

#### 6. 轻松访问评论

提交并查看 Cochrane 系统综述、计划书和社论的评论。

#### 7. 快速浏览最新的Cochrane系统综述

访问首页上的 "Highlighted Reviews", 查看最新发布的 Cochrane 系统综述

#### 8. 在Cochrane Library的全部馆藏中轻松导航

利用检索结果显示画面来查看整个 Cochrane Library 的相关记录,包括 Cochrane 综述和计划书、 实验、社论、特色合集、Cochrane 临床解答,并通过 Epistemonikos 参考其他系统性评论。

#### 9. 为您保存的检索设置邮件提醒

通过检索管理器功能命名并保存您的检索。一旦您的检索被保存,只需勾选您的策略库中的 "提醒" 框。这样,当有 与您的检索相匹配的新文章添加到 Cochrane Library 时,您就会收到提醒。

#### 10. 动动手指即可获取额外资源

点点击顶部导航栏中的 "更多资源",即可轻松访问 Cochrane 期刊俱乐部, Cochrane 临床答案, Cochrane 综述的播客以及其他相关内容。

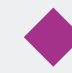

Cochrane Library 以优秀的质量,独立的证据帮您作出医疗决策。

如果您通过网站许可、国家或地区访问许可或程序进行访问,则无需登录即可查看全文。 如您需要登录,只需单击"注册"图标并使用您的邮箱地址和密码即可。也可选择申请新账 户或在网站上注册。登录后您可查看已保存的检索,并可设置邮件提醒等功能。

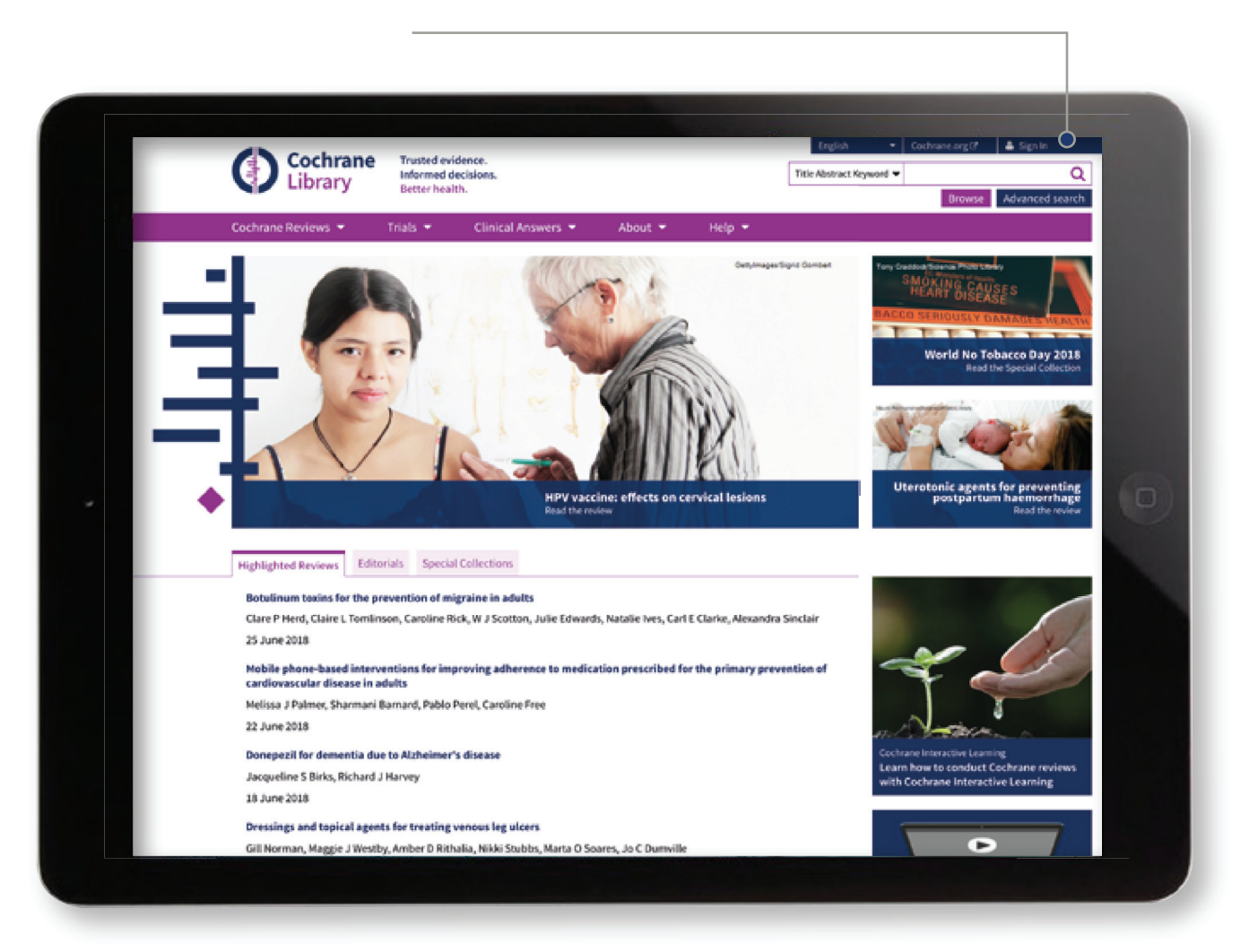

### 以机构访问方式访问Cochrane Library

当您采用机构访问方式时,点击"登录"图标后选择"机构登录"。 此时会显示一份机构列表供您选择。

| Sign In                                                                                                    | x Institutional Log                          |
|----------------------------------------------------------------------------------------------------|----------------------------------------------|
| Email Address                                                                                                    | Search for your inst<br>login via Shibboleth |
| Password                                                                                                    | Previously access                            |
| Remember Me? Forgotten passwor                                                                                                    | (none)                                       |
| Sign In Register 12 Institutional L                                                                                                    | Login Login using OpenAt                     |
| Signation and a second second s | If you have a Wiley username and pass        |

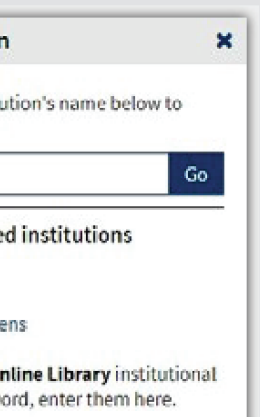

也可以通过OpenAthens或使用 Wiley Online Library账户登录。

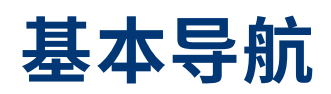

您有几种方法可以浏览和检索 Cochrane Library 数据库。

#### 在检索框直接输入关键词,或选择高级检索进行复杂检索, 访问已保存的检索或按 MeSH主题词检索

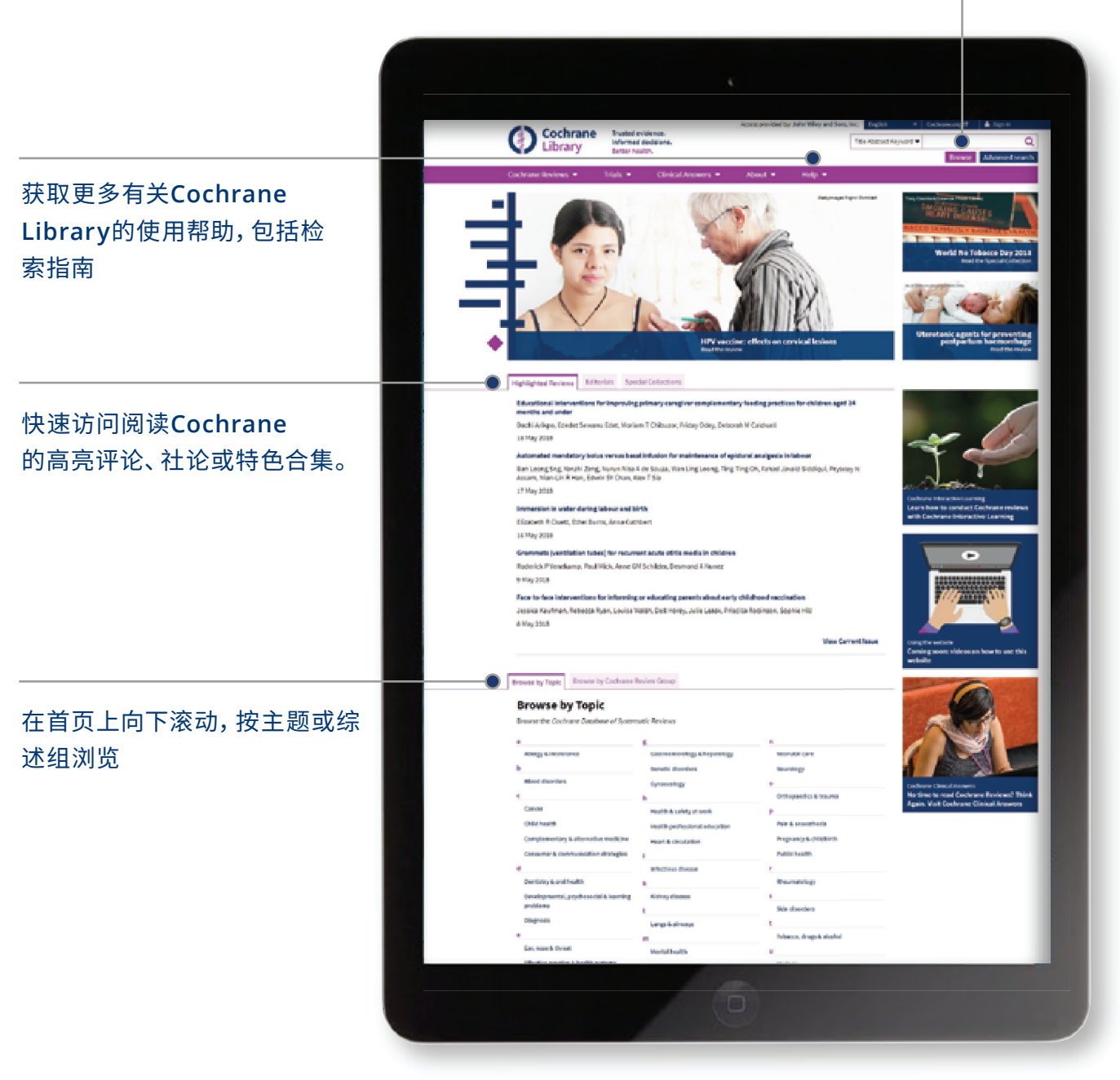

高级浏览功能帮助您按照各种标准筛选 Cochrane 系统综述

- 按日期: 按出版日期筛选
- 按阶段: 例如结论变更, 新检索
- 按语言: 您可以在可选语言内轻松切换
- 按类型: 例如干预、综述
- 按主题:列出与关键词相关的主题。

提交一篇 Cochrane 系统综述的评论

#### 关于综述的更多信息,包括文章的度量值、 新内容、版本历史和MeSH关键字的文章, 可通过点击查看以下两个链接获得。

|          | Cochrane<br>Library                                                                                                    | Trusted evid<br>Informed de<br>Better health                       | ence.<br>cisions.<br>1.                         |                                                       |
|----------|----------------------------------------------------------------------------------------------------|--------------------------------------------------------------------|-------------------------------------------------|-------------------------------------------------------|
|          | Cochrane Reviews 👻                                                                                                    | Trials 🔻                                                           | Clinical Answers                                | s 🔻 About 👻                                           |
|          | Cochrane Database of Systematic<br>Comprehensive gr<br>hospital<br>Cochrane Systematic Review - Interve<br>New search                                    | c Reviews<br>eriatric a<br>ention   Version p<br>View article info | ublished: 12 September<br>rmation               | for older adu                                         |
|          | Simon P Conroy   Tilo Kincher<br>  Simon P Conroy   Tilo Kincher<br>  Sasha Shepperd<br>View authors' declarations of intern<br>Abstract available in En | Apostolos Tsi<br>  Dominique S<br>Ht.<br>etish   Francai           | achristas   Peter Lar<br>omme   Ingvild Salt    | nghorne   Orlaith Burkı<br>vedt   Heidi Wald   Des    |
|          | Background<br>Comprehensive geriatric assesse                                                                                                    | nent (CGA) is a n                                                  | nulti-dimensional, m                            | ulti-disciplinary diagno                              |
|          | conducted to determine the mec<br>integrated plan for treatment an<br>Objectives                                                                         | lical, mental, an<br>d follow-up can                               | d functional problem<br>be developed. This is   | ns of older people with f<br>s an update of a previou |
|          | We sought to critically appraise a<br>admitted to hospital, and to use<br>Search methods                                                                 | ind summarise (<br>these data to es                                | current evidence on t<br>timate its cost-effect | the effectiveness and re-<br>tiveness.                |
|          | We searched CENTRAL, MEDLINE<br>reference lists and contacted stu                                                                                        | , Embase, three<br>dy authors.                                     | other databases, an                             | d two trials registers on                             |
|          | Selection criteria                                                                                                    |                                                                    |                                                 |                                                       |
|          |                                                                                                    |                                                                    |                                                 |                                                       |
| 选技       | <br>译作者姓名以查                                                                                                    |                                                                    |                                                 |                                                       |
| 看        | 从属信息和对应<br><sup>自</sup>                                                                                                    |                                                                    |                                                 | 在附录中可<br>い及使田均                                        |
| 旬/<br>信! | ▲周日忌和 刈应<br>急<br>您可在可选语言<br>切换                                                                                                    | 内轻松                                                                |                                                 | <sub>住內家中已</sub><br>以及使用指                             |

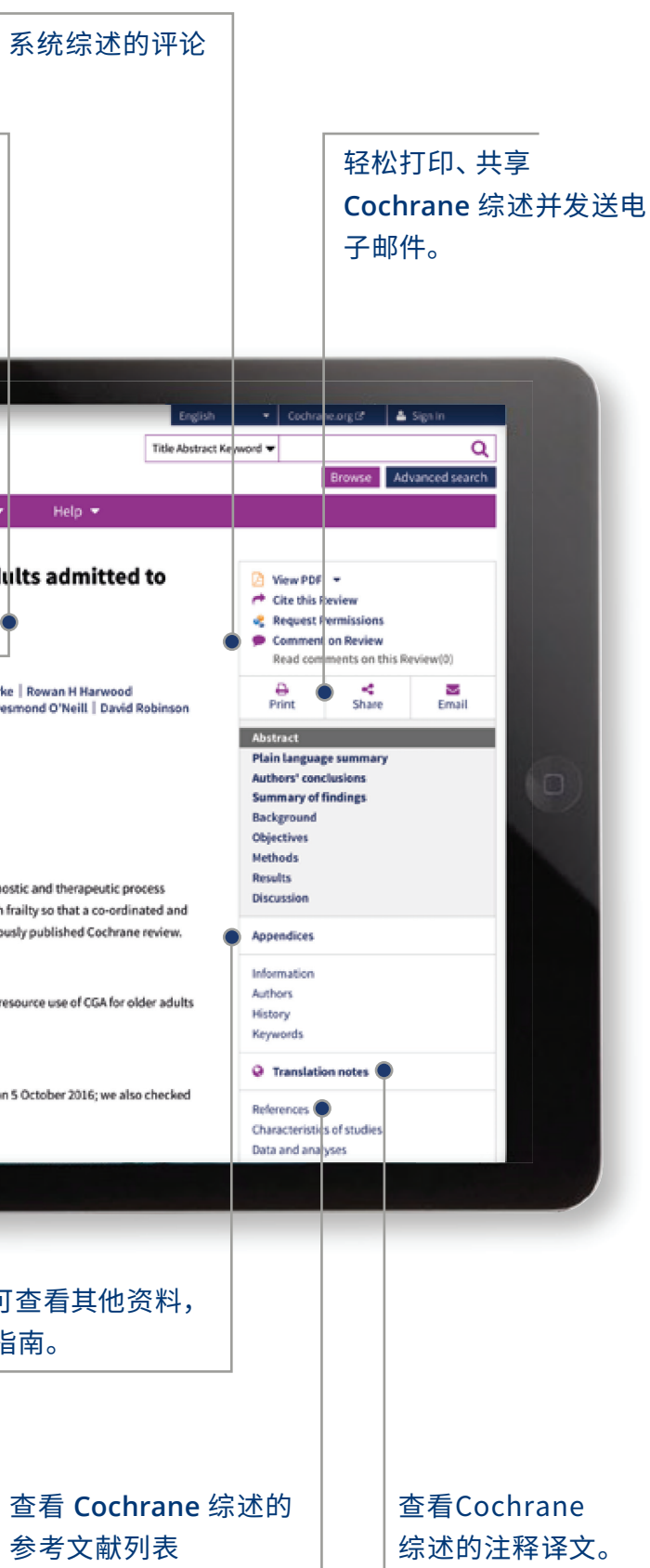

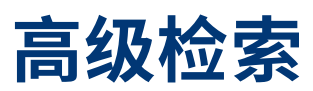

#### 使用更多高级工具进行复杂检索。

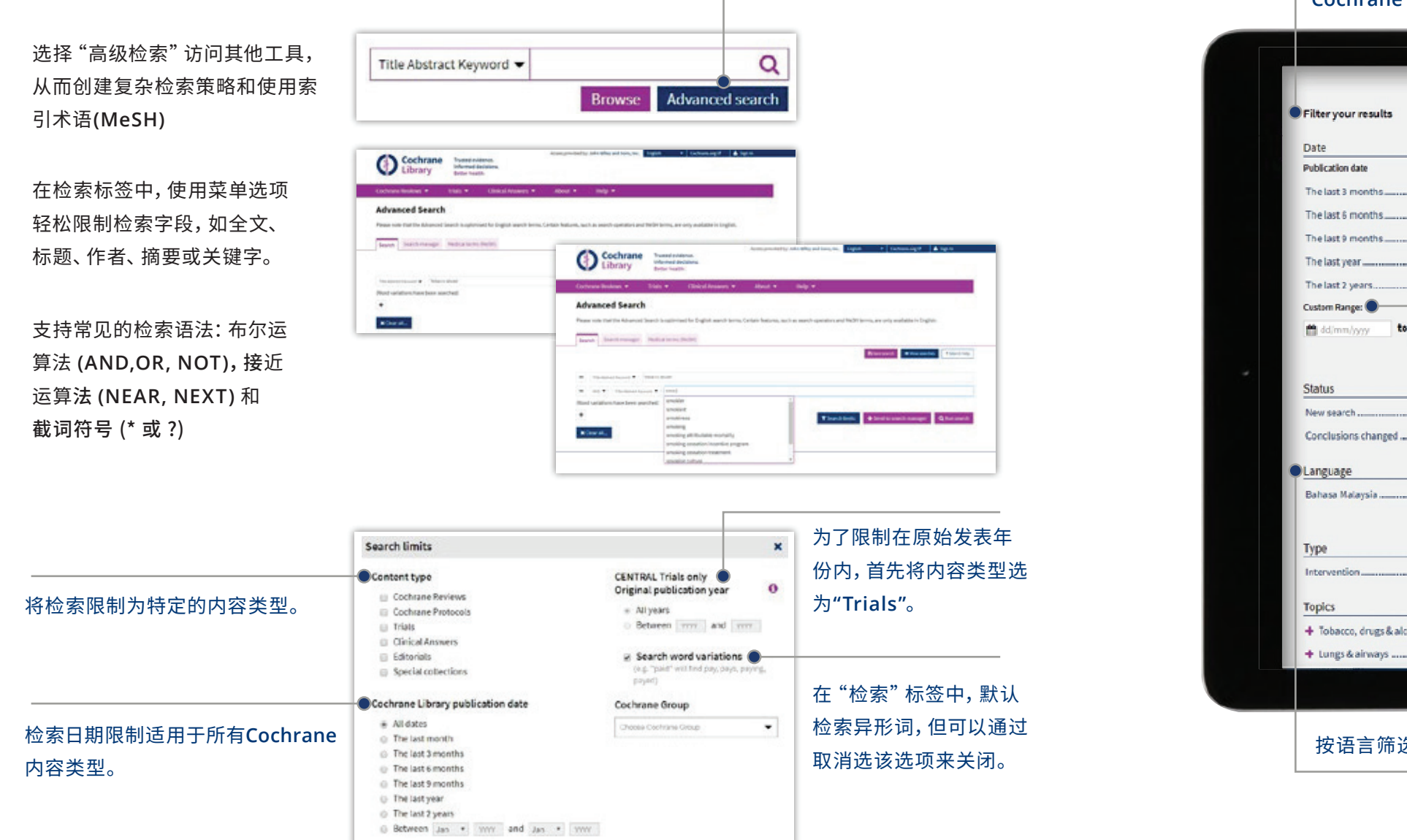

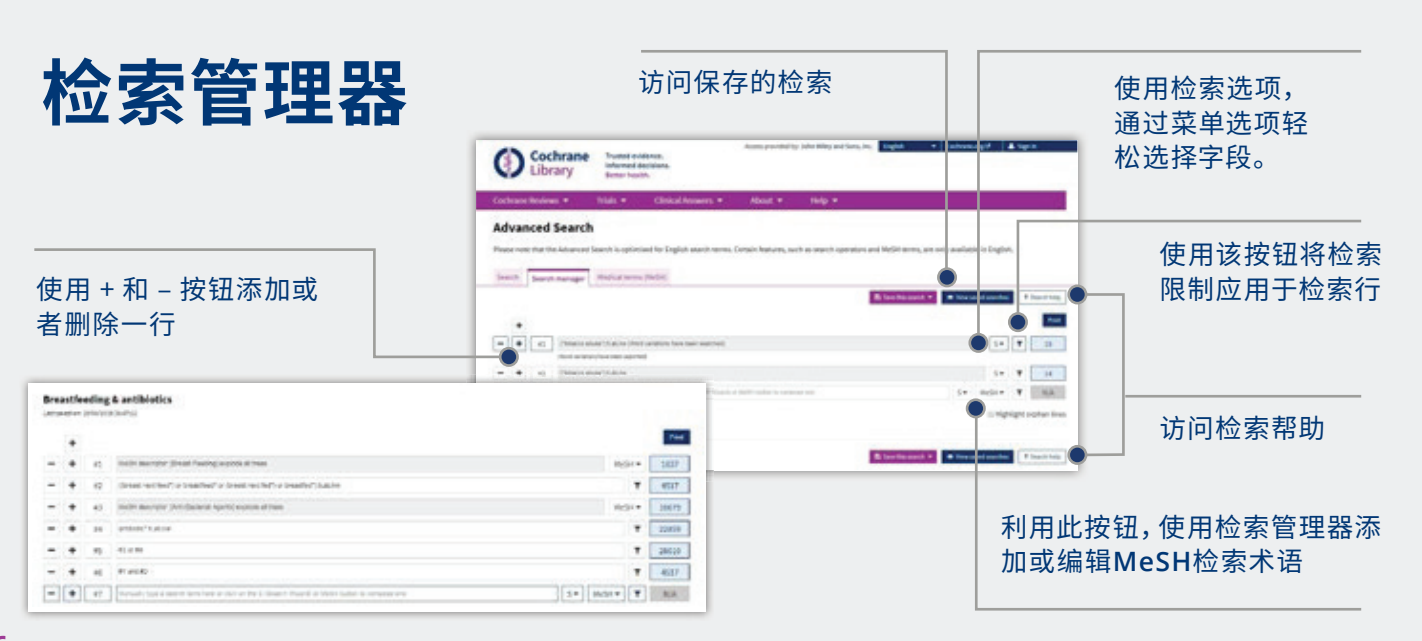

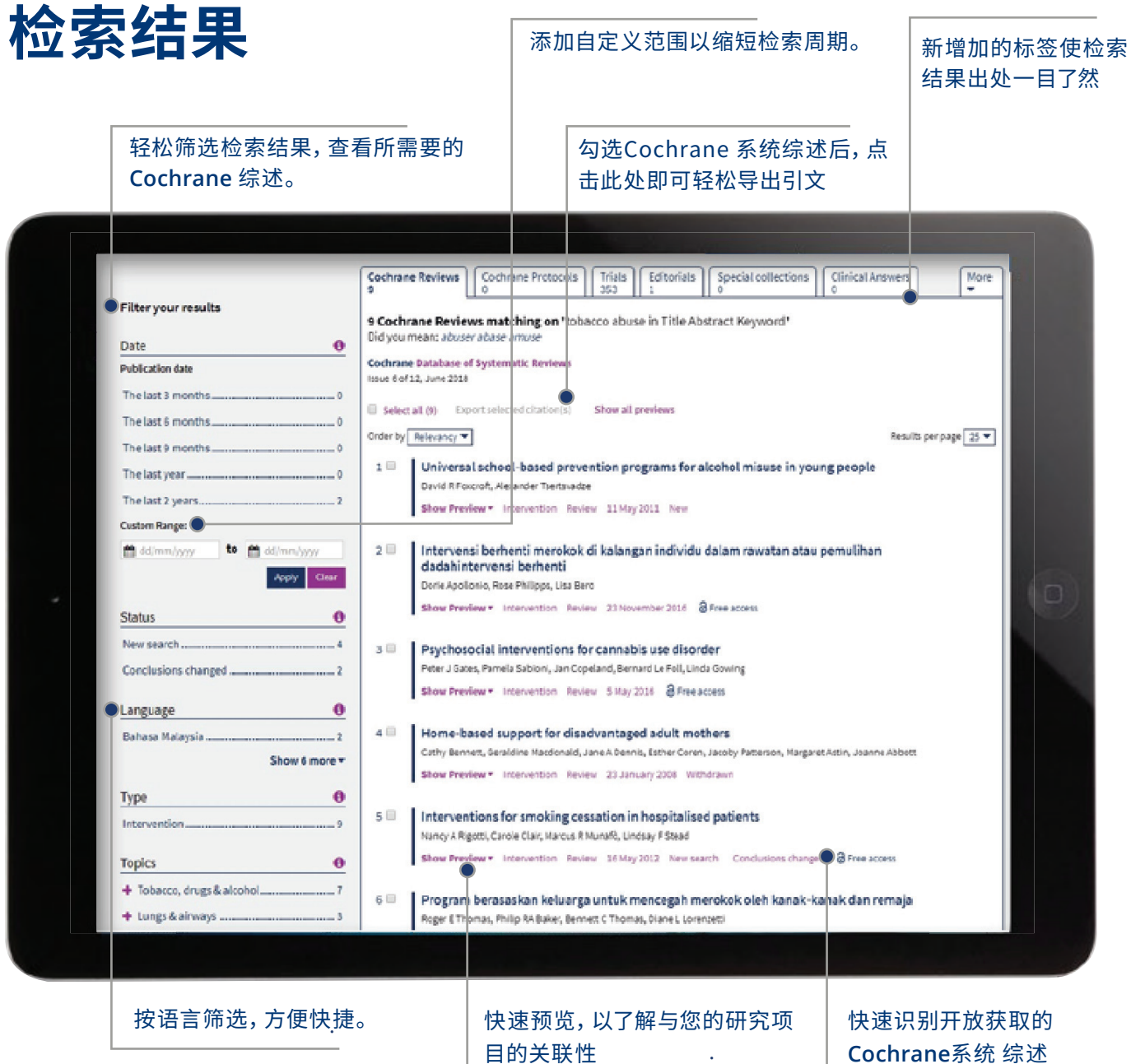

### 已保存的检索

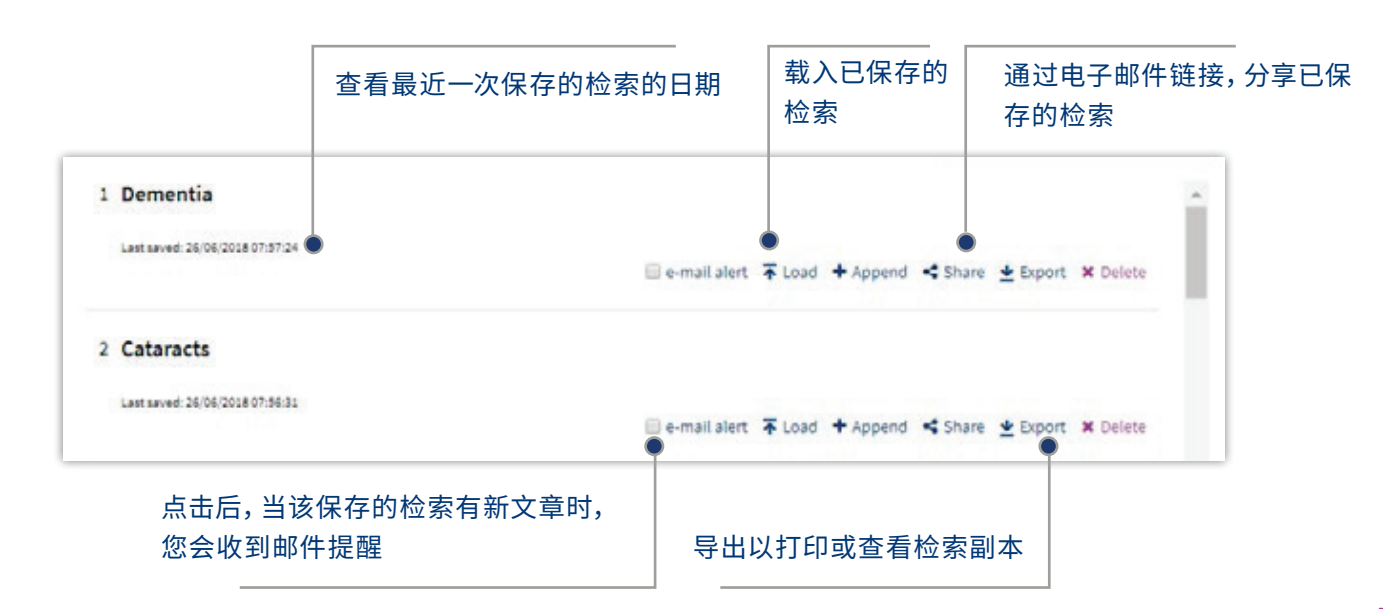

### 医学主题词 (MeSH) 检索

只需点击适当的标签,即可访问医学主题词表 (MeSH) 检索页面

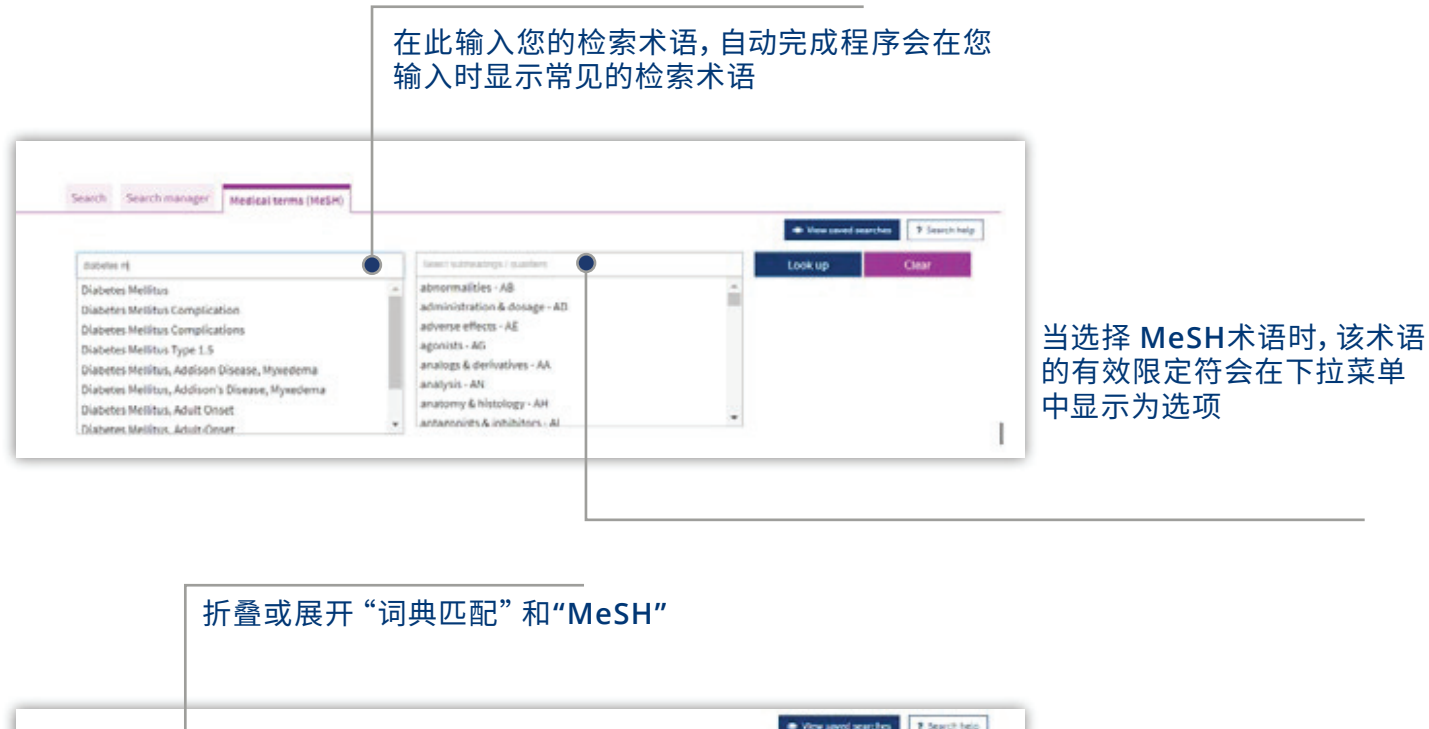

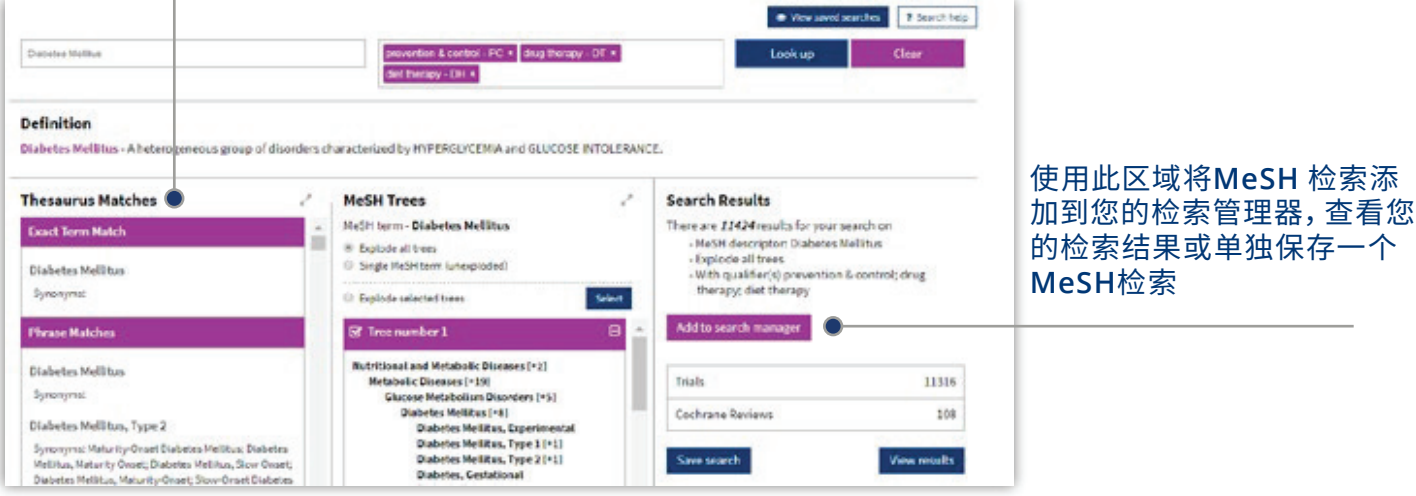

MeSH 是美国国家医药图书馆 (the U.S. National Library of Medicine) 专门用于MEDLINE 和 PubMed 索引文章的控制词汇。 MeSH 术语提供 了一种重新找回信息的一致方法,您可以使用不同 术语来检索同一概念。

(参见 http://www.ncbi.nlm.nih.gov/pubmed/) 由国家医学图书馆出版,来自MeSH词典(MeSH Thesaurus) 的关键词被附带多次, 但并非 Cochrane Library所有记录都有附带。

| Cochrane Library中的哪些资源具有医学主题词索引 |                                                     |  |
|---------------------------------|-----------------------------------------------------|--|
| Cochrane 综述                     | 完全索引,新综述在发布后 <b>6</b> 个<br>月内就会被编入索引                |  |
| Cochrane 实验方式                   | 无医学主题词表索引                                           |  |
| 实验                              | PubMed文章: 完全索引<br>EMABASE和Handsearch: 无医<br>学主题词表索引 |  |
| Cochrane 临床解答                   | 无MeSH索引。                                            |  |

### 检索语法

|  | 如何检索                     | 范例                                                                                          | 使用                                                                                                    |
|--|--------------------------|---------------------------------------------------------------------------------------------|----------------------------------------------------------------------------------------------------|
|  | 自动截词和词术语变体               | 检索"Treat"一词能查<br>找到treat、treats、<br>treated 和treating,<br>但不会查找到<br>treatment               | 检索系统根据词性,通过对术语的所有常见变体,从而<br>词,用户无需手动输入这些常见变体。该选项可以打开<br>干功能。                                                                                                    |
|  | 单一关键词                    | Cloning                                                                                     | 在文章或所选领域中检索具体术语                                                                                                    |
|  | 多个关键词                    | Diabetes mellitus                                                                           | 如果不使用引号,检索就会 使用逻辑 "与" 算符 (AND) =<br>两个术语同时出现的文章或所选领域。                                                                                                    |
|  | 短语检索                     | "Diabetes mellitus"                                                                         | 如果使用双引号,则会查找精确的短语。这种检索会在<br>Diabetes mellitus                                                                                                    |
|  | 通配符(或截取;字根<br>必须至少有3个字符) | transplant*                                                                                 | 使用星号(*)匹配以一个词根开头的所有术语。    transpl<br>transplant, transplants, transplanting, transplanta<br>transplantable                                                                                       |
|  |                          | *glycemia                                                                                   | 在单词开头使用星号 (*) 以匹配相同后缀的术语。 *gly<br>hyperglycemia 或 hypoglycemia。                                                                                                    |
|  |                          | leuk*mia                                                                                    | 在一个单词中使用星号匹配单词中的多个字符。 leuk*<br>leukemia 和 leukaemia。                                                                                                    |
|  |                          | wom?n                                                                                       | 在一个单词中使用问号 (?)匹配单词中的单个字符。 wo<br>women 或 woman                                                                                                    |
|  |                          | system?                                                                                     | 使用问号匹配所有以词根开头+一个附加字符的术语。<br>system 和 systems 而不是 systematic 或 systemic。                                                                                                    |
|  | 使用字段标签检索                 | "lung cancer":ti<br>(hearing next<br>aid*):kw<br>smith:au<br>(cancer near<br>lung):ti,ab,kw | 在 "检索管理器" 标签中,使用以下字段名称来限定为特<br>:ti (标题) :ab (摘要) :kw (关键词)<br>:au (作者) :so (来源) :pt (发表类型)<br>:tb (表格) :doi (数字对象标识符[DOI])<br>:an (编录号)<br>如未使用字段名称,将检索"所有文本"。<br>若要检索多个字段,请使用逗号分隔字段名称(:ti,ab,ky |
|  | 短语中的逻辑运算符                | breastfeeding AND<br>pre-term: smoking<br>OR tobacco                                        | 查找包含逻辑运算符(与,或,非)的短语。                                                                                                    |

进行术语的自动截 和关闭自动提取词

来检索术语,找到

文章或所选领域查到

lant\* 会检索到 ation,

/cemia 匹配

mia 会检索到

om?n 会检索到

System? 匹配

持定字段:

w).

### 医学主题词 (MeSH) 检索

以下运算符可以通过检索标签中的下拉文本框使用,或者直接输入到检索或"检索管理器" 标签中的检索文本框中。

| 运算符                    | 示例                                                                       | 使用方法                                                                                                    |
|------------------------|--------------------------------------------------------------------------|----------------------------------------------------------------------------------------------------|
| AND (与)                | leg AND ulcer                                                            | 两个术语必须同时出现在文章或选定字段中。                                                                                                    |
| OR (或)                 | heart <b>OR</b> cardiac                                                  | 必须至少有一个术语出现在文章或选定字段中。                                                                                                    |
| <b>NOT</b> (非)         | aids <b>NOT</b> hearing                                                  | 文章或选定的字段中必须出现第一个单词,但不能出现第二个单词。                                                                                                    |
| 优先顺序<br>(NOT, AND, OR) | kidney <b>OR</b> renal<br><b>AND</b> dialysis                            | 如果检索中包含多个逻辑运算符,系统将按以下顺序执行检索:<br>首先是所有"非"运算,其次是所有"与"运算,最后是所有"或"运算。<br>使用括号可以提高精确度。                                                           |
| 分组(或嵌套)                | (kidney <b>OR</b> renal )<br><b>AND</b> dialysis                         | 可以通过使用括号( ),使用逻辑运算符对检索进行明确分组来改变默认<br>位次。                                                                                                    |
| 组合检索                   | #1 OR #2 OR #3<br>(#1 OR #2)<br>AND #3<br>{AND #1-#4}<br>{OR #1-4,#7,#9} | 将多个检索行的结果组合为一个组合结果集。支持布尔(与,或,非)和<br>嵌套。如果未通过括号明确确定位次,则适用位次规则。<br>也可以使用一系列的行, {AND #1-#4}组合进行检索。范围检索可以<br>与 "AND" 或 "OR" 运算符一起使用,并且必须被放在{}中。 |
| 相邻度                    | NEAR cancer<br>NEAR lung                                                 | 术语可以按两个顺序中的任意一个顺序出现。查找到lung cancer和 cancer of the lung邻近算符自动默认为接近/ 6(6个词以内)。                                                                |
|                        | NEAR/x cancer<br>NEAR/2 lung                                             | 术语可以按照两种顺序出现。用户可以利用 NEXT/x 命令来确定术语的<br>数量,x表示检索术语之间最多可以插入的单词数量。                                                                             |
|                        | NEAR lung<br>NEXT cancer<br>hearing<br>NEXT aid*                         | 术语必须按键入的先后顺序出现,假定术语彼此相邻。 lung next cancer 将会检索到 lung cancer 而非 cancer of the lung。不支持"/x"参数。支持通配符的使用                                        |

## 在检索管理器中直接进行医学主题词 (MeSH) 检索

熟悉MeSH标题的用户可以使用搜索管理器选项卡直接输入MeSH术语。语法支持检索一个 或多个MeSH术语,打开和关闭术语激增,应用子标题,仅使用主要概念进行检索

| MeSH检索                                       |                                                 | 备注                                                                                              |
|----------------------------------------------|-------------------------------------------------|-------------------------------------------------------------------------------------------------|
| 基本范例<br>指定MeSH标题                             | [mh cholesteatoma] [mh<br>"diabetes mellitus" ] | 如果检索短语,将其放入引号内                                                                                  |
| 激增术语<br>指定MeSH标题的所有树应当激增                     | [mh cholesteatoma]                              | 术语激增默认进行                                                                                        |
| 检索没有激增的术语<br>MeSH标题的指定树不应该激增                 | [mh^cholesteatoma]                              | 在术语前面使用^ 关闭术语激增<br>.                                                                            |
| 按限定语限定(有术语激增)<br>用一个或多个限定语指定MeSH标题<br>(有激增)  | [mh "cholesteatoma,<br>middle ear" /BL,CO]      | 使用/和2个字母限定符缩写来限制一个或<br>多个限定符。此示例将术语限制为限定词<br>BL (Blood) 或 CO (Complications)。                   |
| 按限定语限定 (无术语激增)<br>用一个或多个限定语指定MeSH标题<br>(无激增) | [mh^" cholesteatoma,<br>middle ear" /BL,CO]     | 使用/和2个字母限定符缩写来限制一个或多<br>个限定符。 限定符必须以大写字母输入。<br>此示例将术语限制为限定词<br>BL (Blood) 或 CO (Complications)。 |
| 仅指定一个限定符<br>使用指定限定符检索<br>任意文章                | [mh/DT]                                         | 如果在没有MeSH术语的情况下指定限定<br>符,则会找到显示此限定符的所有文章。本<br>示例查找使用限定词DT (Drug Therapy) 索<br>引的所有文章            |
| 以主要概念限定<br>指定一个MeSH标题作为文章主题                  | [mh human[mj]/GE,GD]                            | [mj] 用来限定只用 "主要概念" 的检索                                                                          |

#### 总结:

- [mh 用来表示包含 MeSH 标题的检索术语/字符]
- 短语必须放在双引号中 例如: [mh "cholesteatoma, middle ear"]
- 可以放在 MeSH 标题前, 从而关闭术语量激增